# How to Program your Honeywell Timetracker™

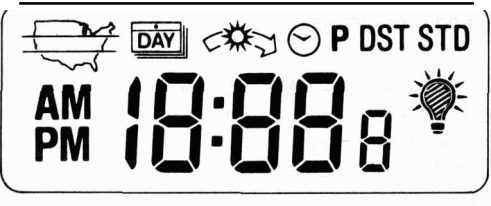

12.783

Timetracker<sup>™</sup> Dual Plug, CL600A-1001 Timetracker<sup>™</sup> Wall Switch, CL600B-1009 Timetracker<sup>™</sup> Tabletop, CL600D-1005 This device automatically turns your light or appliance on and off up to four times a day. Use of the Timetracker option is recommended for sunset scheduling to ensure that your light goes on at dusk, regardless of the hour at which dusk occurs. Timetracker automatically adjusts for the changing hour of sunset, allowing the light to come on every day at nightfall.

Once you have started setting and programming, Timetracker will lock itself if 50 seconds pass without a press of a button. If this happens, press LOCK, then FUNCTION until you reach the place where you left off and continue. For this reason, please read and understandthis entire instruction booklet before you begin setting and programming.

#### IMPORTANT

On the CL600B-1009 wall switch model only, if the display does not show when you are ready to begin programming, the unit's battery needs recharging. With the unit wired and connected to the wall, place the switch to AUTO. (This model MUST be switched to AUTO to recharge the battery.) The battery will recharge sufficiently to bring the display on in **24** hours, but will take several days to become fully charged. When the display comes on, press RESET, and proceed with programming according to page **4**.

#### FEATURES

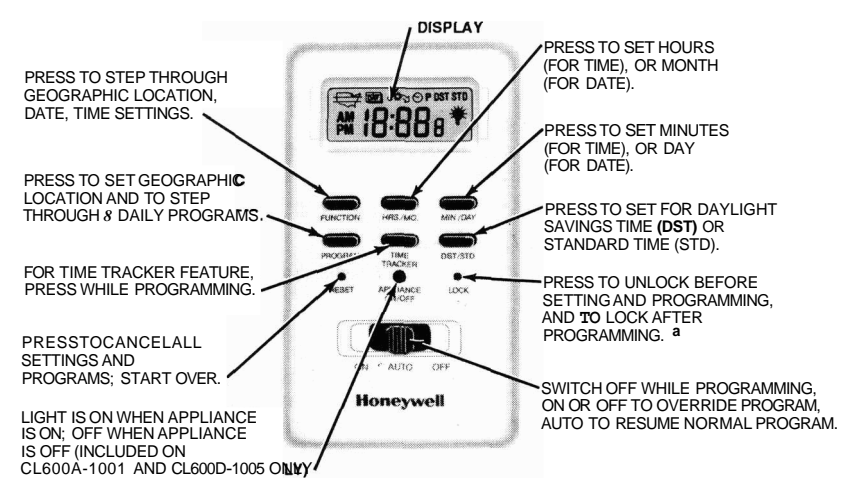

a DURING PROGRAMMING, TIMETRACKER WILL AUTOMATICALLY LOCK IF NONE OF THE BUITONS ARE TOUCHED FOR 50 SECONDS.

12,784

### DETERMINEYOUR PROGRAM

Fill in the times on the dial below. Start programming with your first program time after midnight. If this first time is an ON-time, start with program 1. If it is an OFF-time, skip 1, and start with 2. Continue through the day and evening, making sure that all program times are in sequence, and don't overlap. Your setting cannot be 12:00 midnight, but can be 1159 p.m. or

12:Ol a.m.

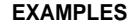

ON AND OFF THREE TIMEWDAY

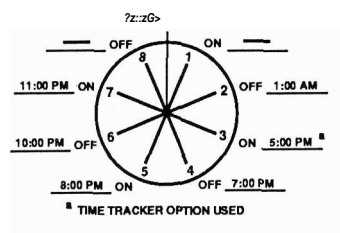

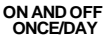

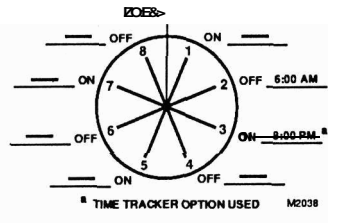

## ENTER YOUR SETTINGS AND PROGRAM

Peel off tape covering display.

₩ 1**8:88**8<sup>®</sup>

Set switch to OFF.

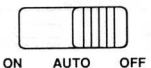

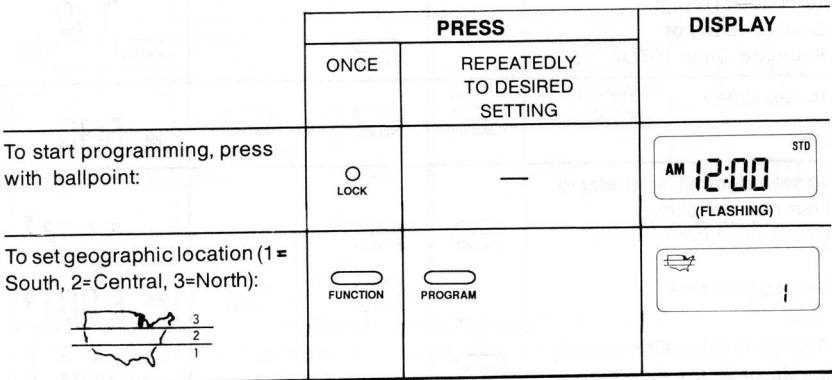

(continued)

| (table continued)                                                                                                    | PRESS           |                                        |         | DISPLAY                                                                                                    |
|----------------------------------------------------------------------------------------------------|-----------------|----------------------------------------|---------|----------------------------------------------------------------------------------------------------|
|                                                                                                    | ONCE            | REPEATEDLY<br>TO DESIRED<br>SETTING    |         |                                                                                                    |
| To set date (set day at 30 if<br>this is the 31st):<br>To choose Daylight<br>Savings (DST) or<br>Standard Time (STD): | FUNCTION        | HRS/MO                                 | MIN/DAY | STANDARD<br>TIME<br>STD<br>TIME<br>STD<br>TIME<br>STD<br>TIME<br>STD<br>TIME<br>STD<br>TIME<br>STD<br>TIME<br>STD<br>TIME<br>STD<br>TIME<br>STD<br>TIME<br>STD<br>STD<br>STD<br>STD<br>STD<br>STD<br>STD<br>STD<br>STD<br>STD |
| To set time:                                                                                                    | FUNCTION        | HRS/MO                                 | MIN/DAY | <b>₽₩ 6:3</b> 0                                                                                                    |
| To set program times (refer to<br>your notes above):<br>Choose Program number:<br>Set program time:                   | FUNCTION        | PROGRAM                                | MIN/DAY | 'г •<br>м Б:DÖг •                                                                                                    |
| Set Timetracker ON to track<br>sundown time (for evening<br>on-time only):                                            | TIME<br>TRACKER | ······································ |         | PM 8:003 <sup>∞</sup>                                                                                                    |

(continued)

| (table continued)                                                                                                    |            | PRESS                                                                 | DISPLAY                |  |  |
|----------------------------------------------------------------------------------------------------|------------|-----------------------------------------------------------------------|------------------------|--|--|
|                                                                                                    | ONCE       | REPEATEDLY<br>TO DESIRED<br>SETTING                                   |                        |  |  |
| To end programming, press<br>with ballpoint:                                                                                                    | О          | or allow to lock itself<br>by pausing 50 seconds.                     | рм 6:38 <sup>std</sup> |  |  |
| To check settings and<br>program times:                                                                                                    | OLOCK      | FUNCTION PROGRAM<br>To review To review<br>settings program<br>times. |                        |  |  |
| To clear memory at any time, press with ballpoint:                                                                                                    | O<br>reset |                                                                       | (FLASHING)             |  |  |
| Set switch to AUTO.                                                                                                    |            |                                                                       |                        |  |  |
| PROGRAMMING NOTICE<br>Your Timetracker takes up to a day to "learn" your program. The light or<br>appliance may not come on with your first program until 24 hours have<br>passed. |            |                                                                       |                        |  |  |

#### CHANGING FROM STANDARD TO DAYLIGHT-SAVING TIME (AND BACK)

□ PressLOCK.

- Press DST/STD. The DST/STD indictor in the display will change, followed by the appropriate change in time.
- Press LOCK again.

### **CHANGING THE CALENDAR**

After several months have passed, your calendar will be a few days ahead, since each month in the Timetracker'" has only 30 days. If desired, you may update your calendar as follows:

- Press LOCK.
- □ Press FUNCTION until calendar appears.

Press MIN./DAY for correct day and HRSJMO. for correct month, if necessary.

Press LOĆK again.

## IN CASE OF POWER OUTAGE

A built-in rechargeable battery ensures that your Timetracker's program is not lost in case of a power failure. The battery is automatically recharged when the Timetracker is normally wired or plugged in, and switched to the AUTO position.

If you have any questions regarding the Timetracker, please contact Honeywell Consumer Affairs toll-free at 1-800-468-1502, Monday-Friday, 7:30 a.m.-4:00 p.m. Central time.

S.M. Rev. 7-90 Free Manuals Download Website <u>http://myh66.com</u> <u>http://usermanuals.us</u> <u>http://www.somanuals.com</u> <u>http://www.4manuals.cc</u> <u>http://www.4manuals.cc</u> <u>http://www.4manuals.cc</u> <u>http://www.4manuals.com</u> <u>http://www.404manual.com</u> <u>http://www.luxmanual.com</u> <u>http://aubethermostatmanual.com</u> Golf course search by state

http://golfingnear.com Email search by domain

http://emailbydomain.com Auto manuals search

http://auto.somanuals.com TV manuals search

http://tv.somanuals.com